Средство криптографической защиты информации «Криптографический сетевой программный комплекс "КриптоПро NGate"». Руководство пользователя MS Windows ЖТЯИ.00104-01 91 01

# Общие сведения

ПО «КриптоПро NGate Клиент» является частью Средство криптографической защиты информации «Криптографический сетевой программный комплекс "КриптоПро NGate"» (далее – КСПК NGate), и должен эксплуатироваться в соответствии с требованиями Формуляра ЖТЯИ.00104-01 30 01. Данное руководство предназначено для пользователей, осуществляющих самостоятельную установку и настройку программы «КриптоПро NGate Клиент», защищённым посредством КСПК NGate. Для использования руководства требуются базовые навыки работы с операционной системой Microsoft Windows (ОС MS Windows). Поддерживаемые версии операционной системы для установки клиента:

- Windows 7/8/8.1/10/Server 2003/2008 (x86, x64);
- Windows Server 2008 R2/2012/2012 R2/2016 (x64).

## Руководство по подключению к порталу с использованием ПО «КриптоПро NGate Клиент»

### 1. Установите «Крипто-Про CSP»:

- a) Загрузите с официального сайта *https://www.cryptopro.ru/* программу криптопровайдер «Крипто-Про CSP 4.0», для доступа к загрузке необходима регистрация.
- b) Установите «Крипто-Про CSP», запустив установочный файл CSPSetup.exe с правами администратора.
- с) Следуйте указаниям установщика, рекомендуется установить программу с настройками по умолчанию.

### 2. Установка клиента:

- a) Запустить установочный файл программы NGClientSetup.exe с правами Администратора
- b) Установить ПО «КриптоПро NGate Клиент», следуя указаниям установщика, рекомендуется установка с настройками по умолчанию

### 3. Установка корневого сертификата УЦ.

Для организации безопасного соединения с порталом на шлюзе NGate по *https* необходимо установить корневой сертификат удостоверяющего центра (УЦ) в хранилище сертификатов на вашем ПК. Сертификат на физическом носителе или ссылку на скачивание необходимо получить у сетевого администратора.

Процесс установки корневого сертификата УЦ:

- a) Кликнуть правой кнопкой мыши <sup>(1)</sup> по файлу сертификата (файл с расширением .cer или .crt) и выбрать в открывшемся меню Установить сертификат.
- b) Далее следовать указаниям Мастера импорта сертификатов до этапа выбора Хранилища сертификата.
- с) В данном окне произведите выбор хранилища вручную: установите переключатель в графе

• Поместить все сертификаты в следующее хранилище, затем нажмите кнопку Обзор и выберите папку хранилища сертификатов Доверенные корневые центры сертификации. Нажмите OK > Далее для продолжения установки.

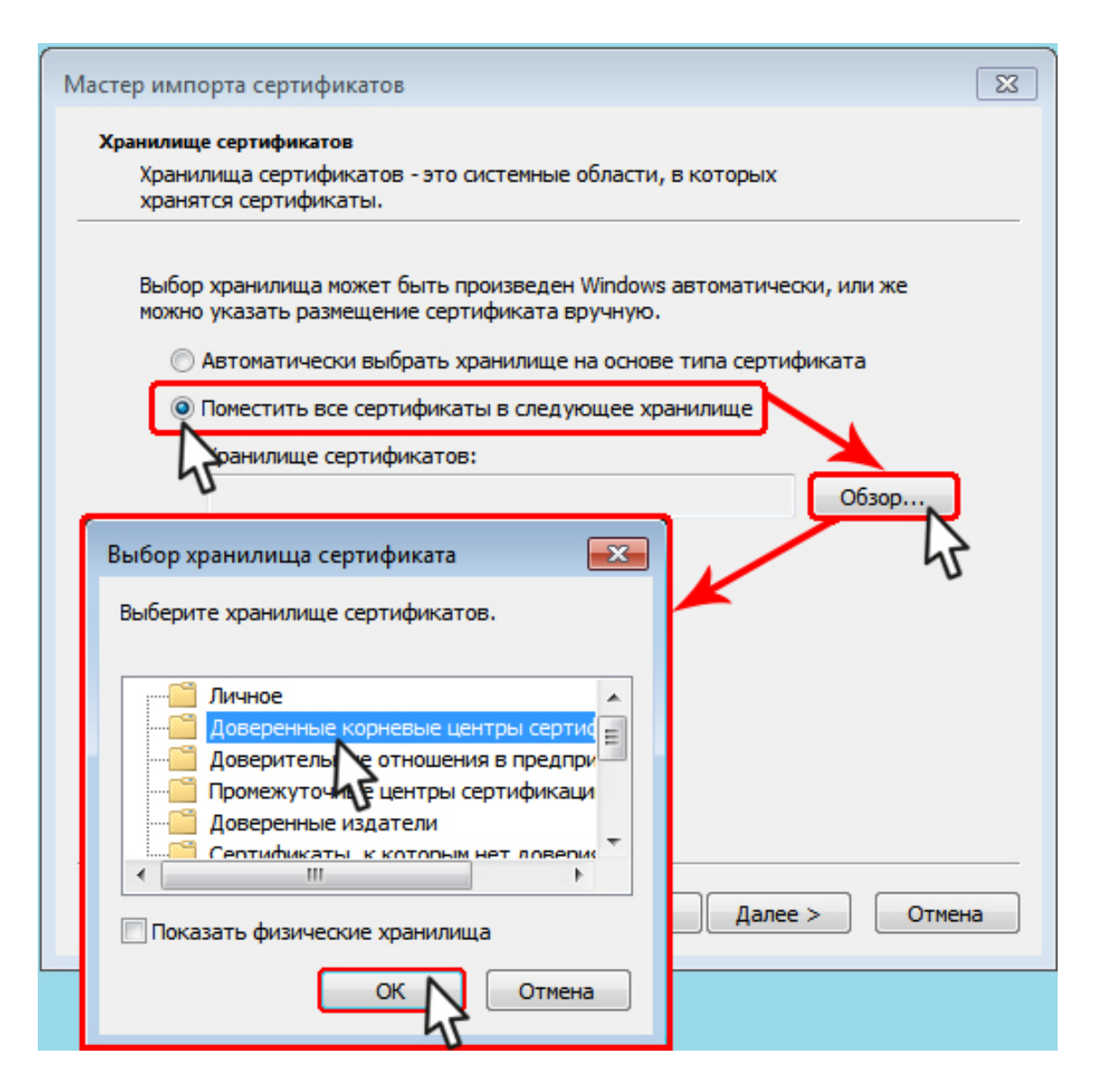

d) Продолжайте следовать указаниям установщика до завершения установки.

#### 4. Установка доверенного сертификата пльзователя:

**Примечание:** Пропустите данный этап в случае доступа к порталу по логину и паролю.

Способ установки доверенного сертификата пользователя определяется политиками безопасности Организации, к ресурсам которой необходим доступ. Инструкцию по получению и настройке необходимо получить у сетевого администратора. Как правило применяется ключевой носитель информации с интерфейсом подключения USB, которій необходимо подключить к ПК и затем выбрать из списка сертификатов.

| Субъект        | Издатель           | Серийный номер           |  |
|----------------|--------------------|--------------------------|--|
| Василий Пупкин | CryptoPro VPN CA   | 5747B18E0003000004A5     |  |
| token          | CRYPTO-PRO Test Ce | 120025943DE7CF950B312424 |  |
|                |                    |                          |  |
|                |                    |                          |  |
|                |                    |                          |  |

- 5. Подключение к порталу посредством клиента:
  - a) Запустите ПО «КриптоПро NGate Клиент», по умолчанию при запуске должна открыться вкладка **Status**.
  - b) На вкладке Status ведите в адресную строку URL адрес портала (поз. 1) и нажмите Connect (поз. 2):

|                                                                              | \                                                                                               |
|------------------------------------------------------------------------------|-------------------------------------------------------------------------------------------------|
| Connect                                                                      |                                                                                                 |
| VPN offline<br>none<br>none available<br>0<br>0<br>0<br>0 bps in / 0 bps out |                                                                                                 |
|                                                                              | Connect<br>VPN offline<br>none<br>none<br>none available<br>0<br>0<br>0<br>0 bps in / 0 bps out |

с) Выберите сертификат пользователя для доступа к порталу из выпадающего меню (поз. 1). В поле подробной информации о сертификате (поз. 2) отобразятся данные выбранного сертификата. В поле

поз. 3 введите пароль от контейнера, в котором хранится сертификат (если пароль задан), нажмите ОК (поз. 4):

| Choose certificate                                                                                                    | ?     | $\times$ |
|----------------------------------------------------------------------------------------------------|-------|----------|
| Choose a certificate to present yourself with                                                                                                    |       |          |
| 1 → Иванов Иван Иванович (VPN1)                                                                                                    |       | -        |
| Details of certificate:                                                                                                    |       |          |
| 2 Issued to: Иванов Иван Иванович , О=КРИПТО-ПРО,<br>Email=. user_ivanov@cryptopro.ru<br>Issued by: CN=CryptoPro VPN CA, O=Crypto-Pro Ltd., L=Moscow, C=RU,<br>Email=vproa@cryptopro.ru<br>Serial: 57:47:b1:8e:00:03:00:00:04:a5<br>Valid: Вт янв 16 09:35:00 2018 GMT - Cp янв 16 09:45:00 2019 GMT<br>Stored in: container://REGISTRY\\VPN1<br>Protected with PIN code |       |          |
| Enter certificate password:                                                                                                    |       |          |
| 3                                                                                                    |       |          |
| 4 <u> </u>                                                                                                    | Cance | 9        |

d) В случае, если доступ к портале осуществляется по логину и паролю (LDAP), то (если все предыдущие этапы выполнены верно) должна открыться страница аутентификации на портале. Введите логин User Name (поз. 1) и пароль Password (поз. 2), нажмите OK

| User Authentication                                                 |   | ?      | $\times$ |  |  |  |  |
|---------------------------------------------------------------------|---|--------|----------|--|--|--|--|
| NGate SSL VPN Client                                                |   |        |          |  |  |  |  |
| Authorizing new VPN connection with<br>https://ng-test.cryptopro.ru |   |        |          |  |  |  |  |
| Please authenticate yourself by                                     |   |        |          |  |  |  |  |
| 1 User Name: test                                                   |   |        |          |  |  |  |  |
| 2 <u>Password:</u> ••••••                                           |   |        |          |  |  |  |  |
| Ok                                                                  | 7 | Cancel |          |  |  |  |  |

e) Если всё выполнено верно, то доступ к сконфигурированным сетевым ресурсам Организации должен быть открыт.